## 井上 善雄

※この手引きは 2024 年に井上善雄氏が作成したものに、URL と画面表示の変更を加筆したものです。 (2025/03/10 改訂)

# システム利用

情報表示 URL https://www.trailrouteview.com/user/jsal/gmap/view.html ※URL が前回と変わっています。

# A) 地図部分: Google Map

※「メンバ」や各機位置のマークに番号だけでなく大学を識別できる機名が表示されるようになりま した。

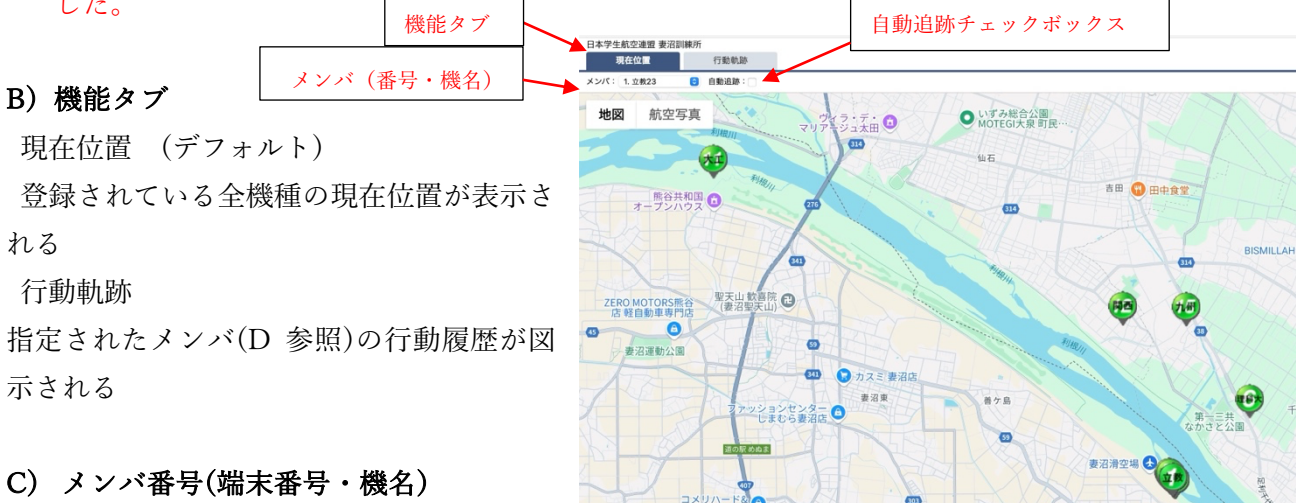

プルダウンメニューで着目したい機体を指

定する。「自動追跡」のチェックボックスを ON にすると、その番号が中央になるように地図が動く。

## D)行動軌跡

行動軌跡のタブをクリックすると右の画面となる。ここで、見たい 番号を選択する。複数指定も可能。 軌跡ラインのチェックボックス をONにすると指定時間における移動がつながった線で表示される。 次に、見たい時間帯を指定する。「検索」ボタンをタップすると、画 面中央に右の図が表示される。

開始日時と終了日時を指定して、「search」ボタンを押すと左下の ように地図上に軌跡が表示される。(日付は、mm dd と 0 を省略せ ず入力)この画面で、メンバ番号の指定が変更できるので、右下の ように追加したり、変更したりして比較検討が可能である。

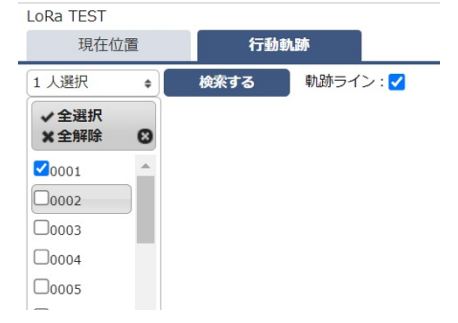

| Event: | (期間入力) ・         | <b>~</b> |
|--------|------------------|----------|
| Start: | 2023-08-06 10:00 | ]        |
| End:   | 2023-08-06 16:00 |          |
|        | search cancel    |          |

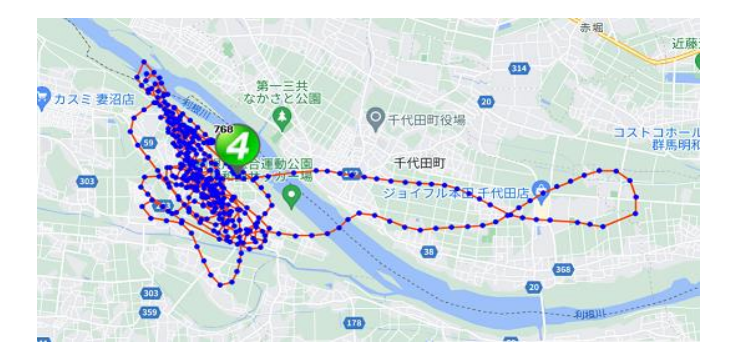

LoRa TEST

| 現在位調           |                                                                                                    | 行動軌跡     |         |                                        |                                                                                                    |
|----------------|----------------------------------------------------------------------------------------------------|----------|---------|----------------------------------------|----------------------------------------------------------------------------------------------------|
| 2 人選択          | <ul> <li>総案す</li> </ul>                                                                                                    | る 執助ライン  | 2:2     |                                        |                                                                                                    |
| ✓ 全選択<br>※ 全解除 | <ul> <li>002</li> <li>022</li> <li>023</li> <li>023</li> <li>023</li> <li>023</li> <li>023</li> <li>024</li> <li>024</li> <li>024</li> <li>025</li> <li>025</li></ul> | 西小泉市     | "五果小家   | 邑楽町                                    | 多々民                                                                                                    |
| 0001           | A                                                                                                    | 大泉町 🎲    |         |                                        | 成島                                                                                                    |
| 0002           |                                                                                                    | -        |         | 361                                    |                                                                                                    |
| 00003          | 2 聖天1                                                                                                    | 山紋喜      | -#      |                                        |                                                                                                    |
| 20004          | = / [] 院(妻                                                                                                    | 沼聖天) かさ  | 公園      |                                        |                                                                                                    |
| 00005          | 80                                                                                                    | 1        | 9: ~    |                                        | 4                                                                                                    |
| 20006          |                                                                                                    |          |         |                                        | -                                                                                                    |
| 0007           | 97                                                                                                    | D 🤆 🤫    | TIVE    | - C                                    | -                                                                                                    |
| 00008          | -                                                                                                    | Carlo Ka | 3 C 194 |                                        |                                                                                                    |
| Y              | 6770                                                                                                    |          |         |                                        | 368                                                                                                    |
|                |                                                                                                    | 600      |         | · ···································· | and a state of the state of the |